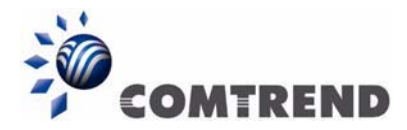

## MANUAL UPDATE CT-536+

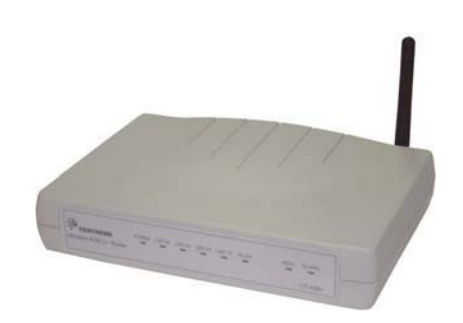

## A ATENCIÓN:

Lea atentamente este documento antes de realizar el update del equipo.

ATENCIÓN: Durante el proceso de actualización, NO DESCONECTE EL ADPATADOR DE LA CORRIENTE ELECTRICA NI APAGE EL EQUIPO PULSANDO EL INTERRUPTOR SITUADO EN LA PARTE POSTERIOR DEL ROUTER esto podría ocasionar daños irreversibles al equipo.

**Nota:** Para la actualización del software, no utilice el interface Wireless, deberá estar conectado al equipo a través de Ethernet.

| TIPO                 | VERSIÒN                                       | SISTEMA<br>OPERATIVO   | FECHA    |
|----------------------|-----------------------------------------------|------------------------|----------|
| Firmware<br>Software | A2pB017L.d15h<br>CT-536B+-A101-302JAZ-C01_R05 | Windows 98, 2K, Me, XP | 21/09/05 |

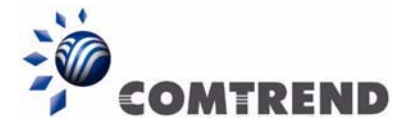

## **PASOS A SEGUIR**

**PASO 1.-** Descargue la versión de Software en el disco duro de su ordenador pinchando en el siguiente link:

http://www.comtrend.com/tpl/support-CT-536+.htm

A continuación seleccione la ubicación destino del software y pulse en "GUARDAR"

| Guardar como                          |                      |                                       |                |   |     |       | ? 🔀      |
|---------------------------------------|----------------------|---------------------------------------|----------------|---|-----|-------|----------|
| Guardar en:                           | 💡 Mi PC              |                                       |                | * | 0 🕫 | • 🕾 🥙 |          |
| Documentos<br>recientes<br>Escritorio | ACER (C:)<br>ACERDAT | )<br>A (D:)<br>:os compartidos<br>:os |                |   |     |       |          |
| Mis documentos                        |                      |                                       |                |   |     |       |          |
| <b>S</b>                              | Nombre:              | CT-536B-A101-                         | 302JAZ-C01_R05 |   |     | ~     | Guardar  |
| Mis sitios de red                     | Tipo:                | Documento .bir                        | ı              |   |     | *     | Cancelar |

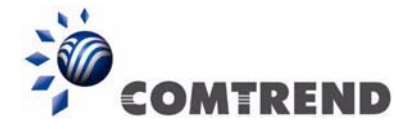

**PASO 2.-** Abra su navegador (Ejemplo: Internet Explorer) e introduzca la siguiente dirección: <u>http://192.168.1.1</u>. Accederá al Panel de Administración del Router. Introduzca el login: **admin** y la contraseña: **admin** y pulse el botón "**ACEPTAR**".

| 3 AD 66 - 🔘 · 💌 🖻 (         | 🏠 🔎 Disqueda 🐈 Favoritos 🥹 🎯 - 🍓 | 2 🖵 🖉 🍕        |
|-----------------------------|----------------------------------|----------------|
| color 1 http://192.168.1.1/ |                                  | <b>2 2 4</b> W |
|                             |                                  |                |
|                             | Conectar a 192.168.1.1           | 8              |
|                             | 3                                |                |
|                             | Ø R.                             |                |
|                             | D'S. Router                      |                |
|                             | Contraceña:                      |                |
|                             | Recorder contraseña              |                |
|                             |                                  |                |
|                             | Aceptar Cancelar                 |                |
|                             |                                  |                |
|                             |                                  |                |

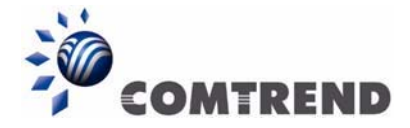

**PASO 3.-** Guarde la configuración del router en el disco duro de su ordenador. Para ello, pulse en **"MANAGEMENT"** en la parte izquierda del menú, **"SETTINGS"** y **"BACKUP"** como se muestra en la siguiente ilustración.

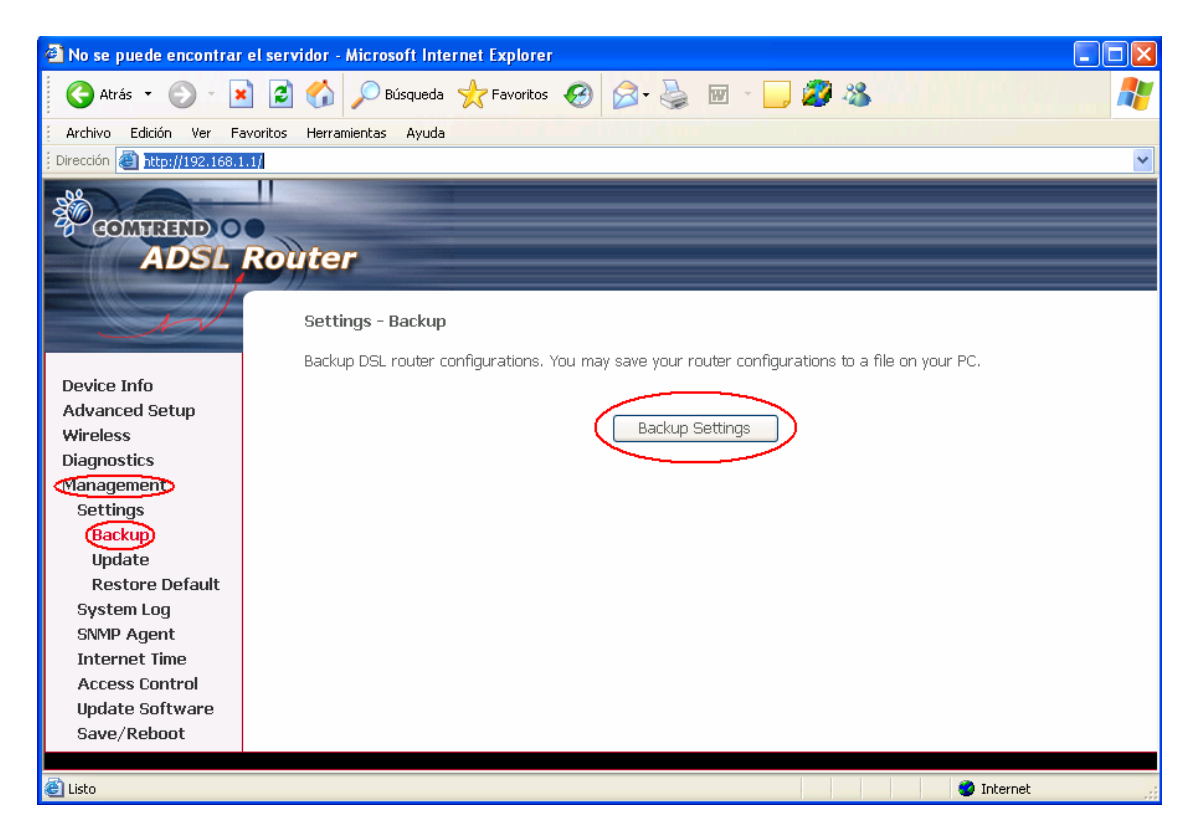

A continuación pulse en "GUARDAR" y seleccione una ubicación para este fichero nombrado: "backupsettings.conf".

| Descarg                                                                                                    | a de archivo                                                                                                  | × |  |  |  |  |
|----------------------------------------------------------------------------------------------------|----------------------------------------------------------------------------------------------------|---|--|--|--|--|
| ¿Dese                                                                                                    | ¿Desea abrir o guardar este archivo?                                                                          |   |  |  |  |  |
|                                                                                                    | Nombre: backupsettings.conf<br>Tipo: Tipo de archivo desconocido<br>De: 192.168.1.1<br>Abrir Guardar Cancelar | ] |  |  |  |  |
| Preguntar siempre antes de abrir este tipo de archivos                                                                                                    |                                                                                                    |   |  |  |  |  |
| Los archivos procedentes de Internet pueden ser útiles, pero<br>algunos archivos pueden dañar potencialmente su equipo. Si no<br>confía en el origen, no abra ni guarde este archivo. <u>¿Cuál es el</u><br><u>riesgo?</u> |                                                                                                    |   |  |  |  |  |

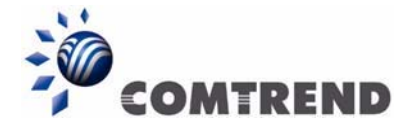

**PASO 4.-**En la siguiente pantalla pulse en **"MANAGEMENT"** que aparece en la parte izquierda de la pantalla y a continuación pulse en **"UPDATE SOFTWARE"**.

| 🕙 No se puede encontrar el :                     | servidor - Microsoft Internet Explorer 📃 🗖 🔀                                                                              |  |  |  |  |
|--------------------------------------------------|----------------------------------------------------------------------------------------------------|--|--|--|--|
| 🚱 Atrás 🝷 📀 🝷 🗙                                  | 👔 🏠 🔎 Búsqueda 🧙 Favoritos 🥝 🔗 - 🌺 🔟 - 🛄 🌋 🔏 🛛 🧦                                                                          |  |  |  |  |
| Archivo Edición Ver Favori                       | itos Herramientas Ayuda                                                                                                   |  |  |  |  |
| Dirección 🕘 http://192.168.1.1/                  |                                                                                                    |  |  |  |  |
| COMPREND CON                                     | outer                                                                                                    |  |  |  |  |
| - M                                              | Tools Update Software                                                                                                    |  |  |  |  |
|                                                  | Step 1: Obtain an updated software image file from your ISP.                                                              |  |  |  |  |
| Device Info<br>Advanced Setup<br>Wireless        | Step 2: Enter the path to the image file location in the box below or click the "Browse" button to locate the image file. |  |  |  |  |
| Diagnostics                                      | Step 3: Click the "Update Software" button once to upload the new image file.                                             |  |  |  |  |
| Management<br>Settings                           | NOTE: The update process takes about 2 minutes to complete, and your DSL Router will reboot.                              |  |  |  |  |
| System Log<br>SNMP Agent<br>Internet Time        | Software File Name: Examinar                                                                                              |  |  |  |  |
| Access Control<br>Update Software<br>Save/Reboot | Update Software                                                                                                    |  |  |  |  |
| 🕘 Listo                                          | 🔹 🔹 🗳 Internet                                                                                                    |  |  |  |  |

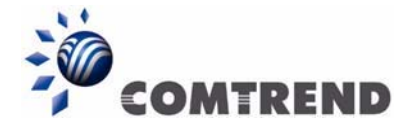

PASO 5.- Seleccionar el Software CT-536B-A101-302JAZ-C01\_R05 en la ubicación donde se guardó con anterioridad en PASO 1.

| Elegir archivo                                                        |                                                                                                    | ? 🗙  |
|-----------------------------------------------------------------------|----------------------------------------------------------------------------------------------------|------|
| Buscar en:<br>Documentos<br>recientes<br>Escritorio<br>Mis documentos | <ul> <li>MiPC</li> <li>✓ ACER (C:)</li> <li>✓ ACERDATA (D:)</li> <li>➢ Documentos compartidos</li> <li>➢ Documentos</li> </ul> |      |
| Mi PC                                                                 |                                                                                                    |      |
| Mis sitios de red                                                     | Nombre:                                                                                                    | rir  |
|                                                                       | Tipo: Todos los archivos (*.*)                                                                                                 | elar |

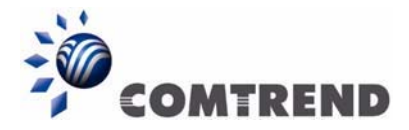

PASO 6.- Pulse en "UPDATE SOFTWARE" en la parte inferior de la pantalla.

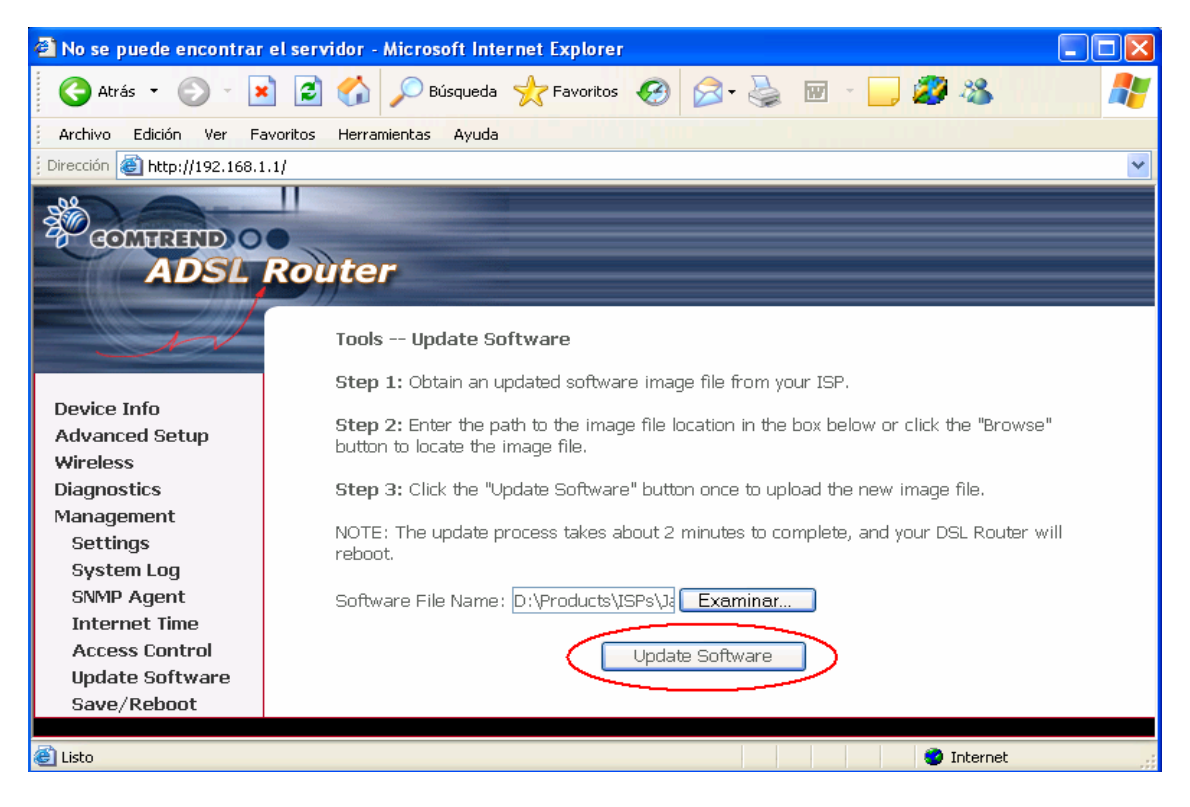

Aparecerá la siguiente pantalla.

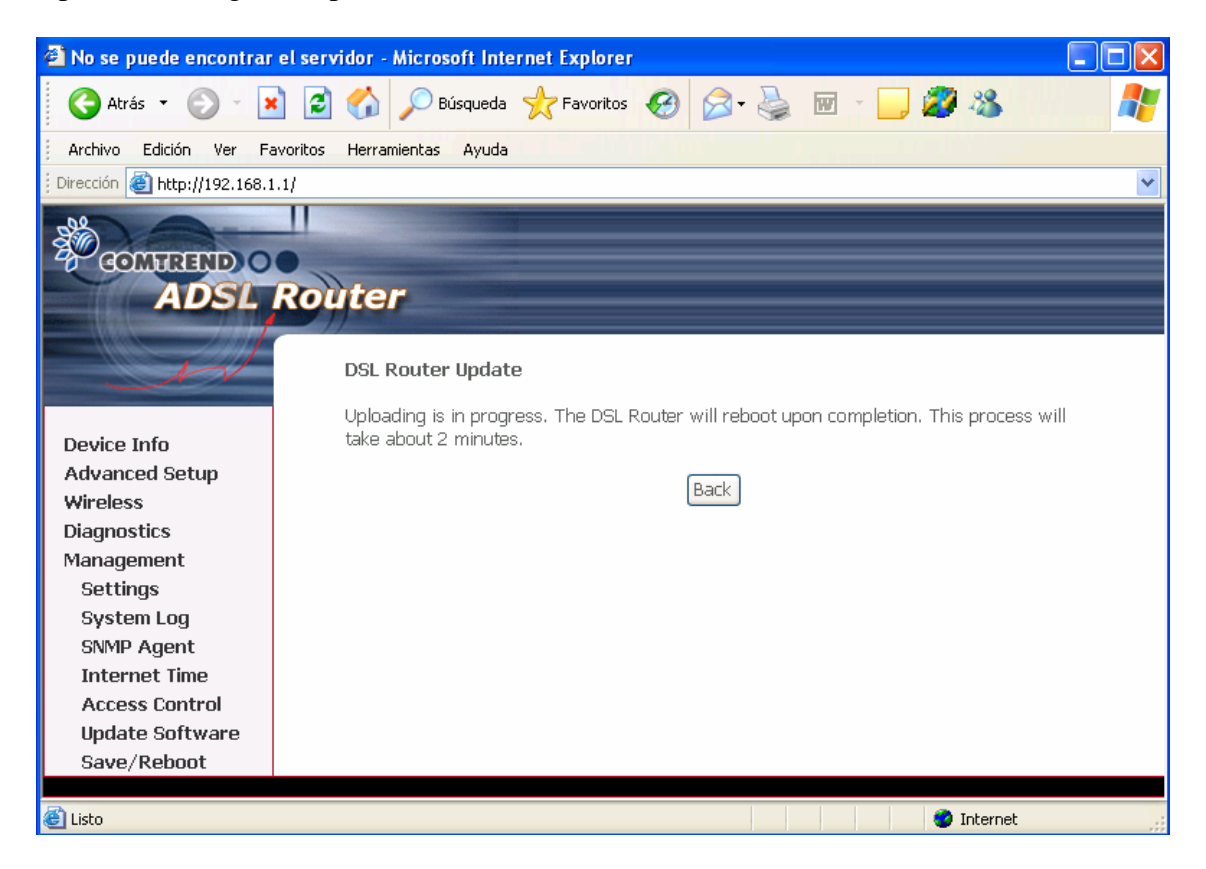

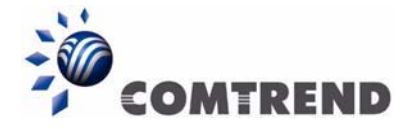

**PASO 7.-** Después de unos minutos, vuelva a introducir la dirección <u>http://192.168.1.1</u> en su navegador donde aparecerá la siguiente pantalla.

| 🔇 Atrás 👻 🕥 - 💽 😰 🏠 🔎 Búsqueda 🌟 Favoril                                                                                                    | • 🥝 🎯 • 🍓 🖻 • 🛄 🌌 🦓 🔧 🛛 🕌 |
|----------------------------------------------------------------------------------------------------|---------------------------|
| Archivo Edición Ver Favoritos Herramientas Ayuda                                                                                                    |                           |
| Dirección 🙆 http://192.168.1.1                                                                                                    | ~                         |
| No se puede mostrar la página                                                                                                    | <u>^</u>                  |
| La página Web solicitada no está dispo<br>Puede que el sitio Web tenga problema<br>ajustar la configuración de su explorad                                                                                                    |                           |
| Pruebe lo siguiente: DSL Router                                                                                                    |                           |
| <ul> <li>Haga clic en el botón Actuali:<br/>más tarde.</li> <li>Si escribió la dirección de la pá<br/>direcciones, compruebe que est</li> <li>Para comprobar la configuració</li> </ul>                                                                                                    | n V<br>dar contraseña     |
| en el menú Herramientas y d<br>Internet. Haga clic en Configu<br>Conexiones. La configuración<br>proporcionada por su administr<br>(LAN) o su proveedor de servic<br>Compruebe que la configuración de conexion a Internet<br>esté siendo detectada. Puede establecer que Microsoft<br>Windows examine la red y detecte automáticamente la<br>configuración de conexión de conexion de la distributadar de | Aceptar Cancelar          |
| configuración de conexión de red (si el administrador de<br>red habilitó dicha configuración).<br>1. Haga clic en el menú <b>Herramientas</b> y después en<br><b>Opciones de Internet</b> .<br>2. En la ficha <b>Conexiones</b> , haga clic en                                                                                                    |                           |

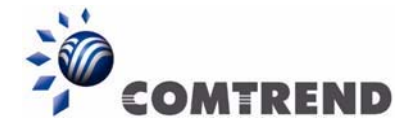

**PASO 8.-** Una vez dentro del router, asegúrese de que la versión de Software corresponde con **CT-536B-A101-302JAZ-C01\_R05**. Para ello, pulse en **"DEVICE INFO"** donde se mostrará la siguiente pantalla.

| 🕙 No se puede encontrar el s                                                    | ervidor - Microsoft Internet Expl                   | orer               |           |          |  |  |  |
|---------------------------------------------------------------------------------|-----------------------------------------------------|--------------------|-----------|----------|--|--|--|
| 🚱 Atrás 🝷 🕥 👻 💌                                                                 | 👔 🏠 🔎 Búsqueda   👷 Favo                             | ritos 🚱 🔗 - 🍹      | 🛛 🕤 🔜 🌌 🚳 | <b>*</b> |  |  |  |
| Archivo Edición Ver Favorit                                                     | os Herramientas Ayuda                               |                    |           |          |  |  |  |
| Dirección 🕘 http://192.168.1.1/                                                 |                                                     |                    |           |          |  |  |  |
| COMPREND O<br>ADSL R                                                            | Duter<br>Device Info                                |                    |           |          |  |  |  |
|                                                                                 | Board ID:                                           | 96348 <u>GW-11</u> |           |          |  |  |  |
| Device Info                                                                     | Software Version: A101-302JAZ-C01_R05.A2pB017l.d15h |                    |           |          |  |  |  |
| Advanced Setup<br>Wireless                                                      | Bootloader (CFE) Version:                           | 1.0.37-5.17        |           |          |  |  |  |
| Diagnostics                                                                     | Wireless Driver Version:                            | 3.91.41.0          |           |          |  |  |  |
| Management This information reflects the current status of your DSL connection. |                                                     |                    |           |          |  |  |  |
|                                                                                 | Line Rate - Upstream (Kbp                           | s):                |           |          |  |  |  |
|                                                                                 | Line Rate - Downstream (H                           | (bps):             |           |          |  |  |  |
|                                                                                 | LAN IP Address:                                     | 192.168.1.1        |           |          |  |  |  |
|                                                                                 | Default Gateway:                                    | ppp_8_35_1         |           |          |  |  |  |
|                                                                                 | Primary DNS Server:                                 | 62.14.2.1          |           |          |  |  |  |
|                                                                                 | Secondary DNS Server:                               | 62.14.63.145       |           |          |  |  |  |
| 🕘 Abriendo página http://192.168.1                                              | .1/info.html                                        |                    | 🔮 Interne | t .,;    |  |  |  |

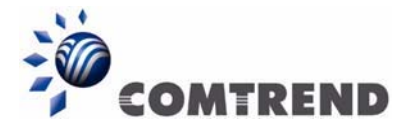

**PASO 9.-** Vuelva a cargar la configuración al router. Seleccione **"MANAGEMENT"** en la parte izquierda del menú, **"SETTINGS", "UPDATE"** y pulse **"EXAMINAR"** 

| 🕙 No se puede encontrar        | el servidor - Microsoft Internet Explorer 📃 🗖 🔀                                                                         |
|--------------------------------|----------------------------------------------------------------------------------------------------|
| 🔇 Atrás 🝷 🕥 🔹 💌                | ì 😰 🏠 🔎 Búsqueda 🤸 Favoritos 🤣 🔗 🍓 🔟 🕘 🌌 🦓                                                                              |
| Archivo Edición Ver Fa         | avoritos Herramientas Ayuda                                                                                             |
| j Dirección 🙆 http://192.168.1 | .1/                                                                                                    |
| COMPRESS OF ADSL               | Router                                                                                                    |
| - J                            | <b>Tools Update Settings</b><br>Update DSL router settings. You may update your router settings using your saved files. |
| Device Info                    |                                                                                                    |
| Advanced Setup                 | Settings File Name: Examinar                                                                                            |
| Wireless                       |                                                                                                    |
| Diagnostics                    | Update Settings                                                                                                    |
| Management                     |                                                                                                    |
| Settings                       |                                                                                                    |
| Backup                         |                                                                                                    |
| Update                         |                                                                                                    |
| Restore Default                |                                                                                                    |
| System Log                     |                                                                                                    |
| Sivilip Agent                  |                                                                                                    |
| Internet Time                  |                                                                                                    |
| Hindoto Coftware               |                                                                                                    |
| Save/Rehoot                    |                                                                                                    |
| Sare, Reboor                   |                                                                                                    |
| @ Listo                        | n Internet                                                                                                    |
| Cisco Cisco                    | The net                                                                                                    |

Seleccione la ubicación del fichero de configuración **"backupsettings.conf" (PASO 3)** y pulse **"UPDATE SETTINGS"**.

| Elegir archivo                                          |                                  |                                     |            |   |     |       | ? 🗙      |
|---------------------------------------------------------|----------------------------------|-------------------------------------|------------|---|-----|-------|----------|
| Buscarien:                                              | 💡 Mi PC                          |                                     |            | • | 3 🦻 | • 🖭 👏 |          |
| Documentos<br>recientes<br>Escritorio<br>Mis documentos | ACER (C:)<br>ACERDAT<br>Document | )<br>A (D:)<br>os compartidos<br>os |            |   |     |       |          |
| Mis sitios de red                                       | Nombre:                          |                                     |            |   |     | •     | Abrir    |
|                                                         | Tipo:                            | Todos los arch                      | ivos (*.*) |   |     | •     | Cancelar |